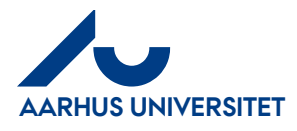

## RejsUd

1

 $\mathbf{2}$ 

Varslingsmails fra RejsUD

## Indhold

- 1 Om denne vejledning
- 2 Redigering af varslingsmails på mail

## 1 Om denne vejledning

Denne vejledning viser hvordan du redigerer varslingsmails i RejsUD.

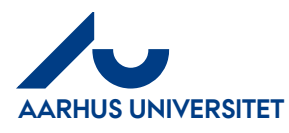

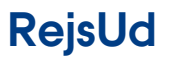

Varslingsmails fra RejsUD

AU Økonomi og Bygninger Økonomisekretariatet Mf/20-08-2018

## 2 Redigering af varslingsmails på mail

| Handling              | Beskrivelse                                                                                                    |                                                                                                    |
|-----------------------|----------------------------------------------------------------------------------------------------|----------------------------------------------------------------------------------------------------|
| Mine<br>indstillinger | Åbn RejsUd.<br>Nederst ligger en knap til<br>Indstillinger. <b>Mine</b><br><b>indstillinger.</b>                                                                                                    | Mine indstillinger<br>Redigér hvilke varslinger,<br>du modtager pr. mail.                                                                                                    |
|                       | Som standard får alle rejsende<br>tilsendt en mail hver fredag.<br>Mailen vil indeholde en<br>oversigt over dine udeståender<br>i RejsUd. Det kan være<br>kreditkorttransaktioner der<br>skal afregnes eller en<br>afregning, der er sendt retur<br>fra Kontrollanten, som du skal<br>tage stilling til. | Klippet fra indbakken i Outlook.<br>IndFak og RejsUd service Status Indfak and Rejst<br>You have one or more tasks pending in the system. This re<br>IndFak og RejsUd service Status Indfak og RejsU<br>Du har en eller flere opgaver der afventer din håndtering.                                                                |
|                       | Vælg fanen <b>Varsling</b>                                                                                                    | Detaljer Varsling Indstillinger   Image: Gem Image: Gem   Modtager Varslinger   Varslinger sendes til merete.foged@au.dk   Øjeblikkelige varslinger   Opgaver givet til mig   Faktura- / konteringslinjer til modtagelse   Faktura- / konteringslinjer til godkendelse   Regelmæssig statusrapport   Dag Fredag   Tid 08 💌 : 00 💌 |
|                       | Her kan du ændre eller fjerne<br>hyppigheden på varslingsmails.                                                                                                    | Detaljer Varsling Gem                                                                                                    |
|                       | Klik Gem nar du er lærdig                                                                                                    |                                                                                                    |